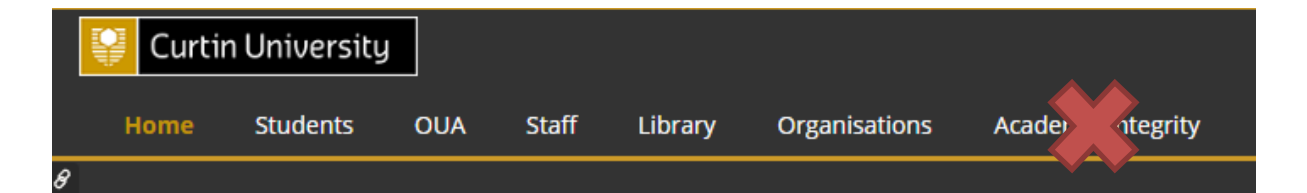

| My Units                                                              | Students should see Academic<br>Integrity Program – XXX depending         |
|-----------------------------------------------------------------------|---------------------------------------------------------------------------|
| Academic Integrity Program - Business and Law                         | on their faculty. Click on the link to<br>access the AIP content. Smaller |
| Academic Integrity Program - Centre for Aboriginal Studies and Others | programs such as ELB and OUA have                                         |
| Academic Integrity Program - Health Sciences                          | been added to the CAS faculty.                                            |
| Academic Integrity Program - Humanities                               | Do not go to the Academic Integrity                                       |
| Academic Integrity Program - Science and Engineering                  | link at the top. This will take you to                                    |
|                                                                       | other academic integrity resources                                        |
|                                                                       | to explore at another time.                                               |

| Academic Integrity     Program - Centre for     Aboriginal Studies and     Others     Announcements     Content | Click on the Content link to access<br>the AIP.                                                                                                    |  |
|----------------------------------------------------------------------------------------------------|----------------------------------------------------------------------------------------------------|--|
| Discussion Board                                                                                                |                                                                                                    |  |
| My Grades                                                                                                    | Academic Integrity Program (AIP)                                                                                                    |  |
|                                                                                                    | Posted on: Thursday, 14 November 2019 08:43:41 o'clock AWST                                                                                                    |  |
|                                                                                                    | The purpose of this Academic Integrity Program (AIP) is to help you learn about the concept of academic integrity, Curtin's v what Curtin expects of you as a member of this community. This AIP will help give you tools to successfully navigate the stic arise as a student that challenge your academic integrity. |  |
|                                                                                                    | Click on the Academic Integrity                                                                                                    |  |
|                                                                                                    | Program link to open the content                                                                                                    |  |
|                                                                                                    | The content will open in a new                                                                                                    |  |
| <ul> <li>Academic Integrity</li> <li>Program - Centre for</li> </ul>                                            | i ne content will open in a new                                                                                                    |  |
| Aboriginal Studies and<br>Others                                                                                | Academic Integrity Program C                                                                                                    |  |
| Announcements 💿                                                                                                 | Enabled: Statistics Tracking                                                                                                    |  |
| 1 Content 📀                                                                                                    |                                                                                                    |  |
| Discussion Board                                                                                                | AIP Test/Quiz 📎                                                                                                    |  |
| My Grades 💿                                                                                                    | You must complete the above Academic Integrity Program (AIP) before the test will be made available to you.                                                                                                    |  |
|                                                                                                    | The test is not active until you have                                                                                                    |  |
|                                                                                                    | completed the program content.                                                                                                    |  |

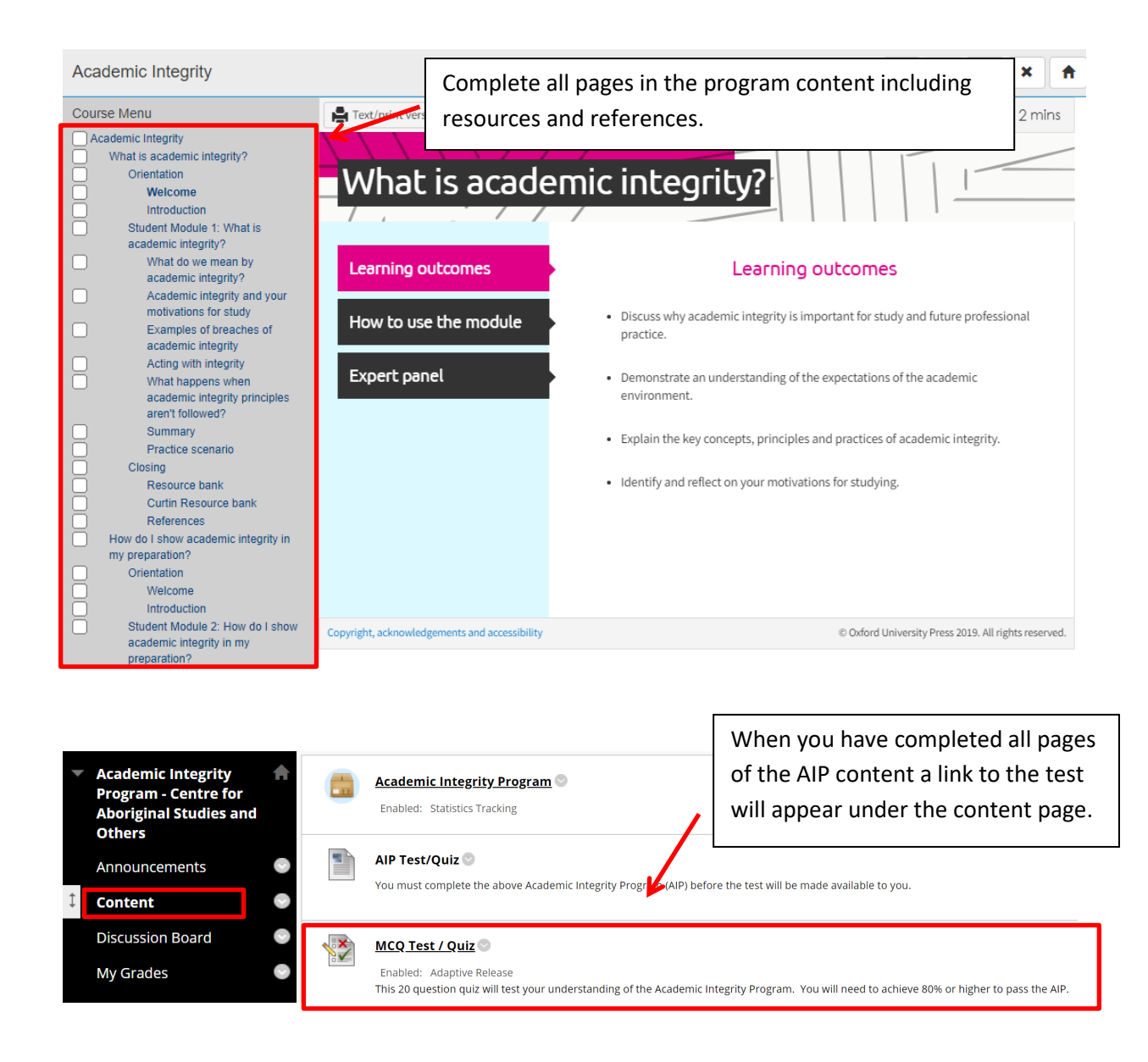

You must achieve 80% or more to pass the AIP. You can take the test as many times as necessary to pass. Once you have passed the test, the program will be removed from your Blackboard and any sanctions will be lifted within 48 hours.